# 國立高雄科技大學

# Windows 遠端桌面設定說明書:使用 AnyDesk <sub>適用校區:全校區</sub>

一、被遠遙控端電腦設定(校內電腦)
 請先行於要被遠遙控端的電腦執行此步驟:

Step 1.

於下列網址下載 Anydesk 軟體
(<u>https://anydesk.com/zhs</u>)
並點選立即下載(下圖紅框處),將軟體下載至您的電腦之中。

|                                                             | S 致电中文销售人员: | +1 647 946 8937 | 得到帮助 伙 | 伴登录        | 中文 V   |
|-------------------------------------------------------------|-------------|-----------------|--------|------------|--------|
| ♦ AnyDesk                                                   |             | 解决方案∨           | 定价     | 下载         | 资源资源 ∨ |
|                                                             |             |                 |        |            |        |
| Anywhere. Anylime. AnyDesk                                  |             |                 |        |            |        |
| 远程连接到您的计算机,无论是从办公室的另一层还是世界的另一端。 AnyDesk为<br>户提供安全可靠的远程桌面连接。 | IT专业人员和移动用  |                 |        |            |        |
| 立即下载 🖄 立即购买 👼                                               |             |                 |        |            |        |
| Windows (3.8 MB)                                            |             |                 |        | K.         |        |
| 立即开始14天试用》》                                                 |             |                 | 主      | <b>九</b> 上 | IF .   |
|                                                             |             |                 |        |            |        |
|                                                             |             |                 |        |            |        |
|                                                             |             |                 |        | 1.000      |        |

Step 2. 點選下載的軟體 (圖示)

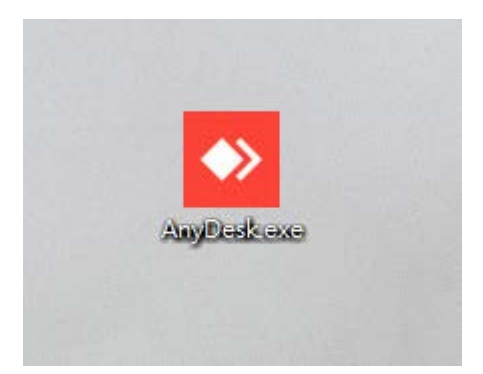

#### Step 3.

軟體開啟後會顯示下列視窗

| ✦ AnyDesk □ 新增連線                                                                       | Ŧ                                                    |               |   |                                         | - |   | × |
|----------------------------------------------------------------------------------------|------------------------------------------------------|---------------|---|-----------------------------------------|---|---|---|
| ✓ 輸入遠端桌面 ID 或別名                                                                        |                                                      | $\rightarrow$ | ∢ |                                         | S | * | ≣ |
| 此桌面 ③<br>您的桌面可透過此位址存取。<br>● 571 678 933                                                |                                                      |               |   | 安裝 AnyDesk<br>在此設備安裝 AnyDesk            |   |   |   |
| <b>遠端桌面 ③</b><br>請輸入您想存取之遺端桌面的位址。<br>輸入遠端桌面 ID 或別名                                     | ∂                                                    |               | × | 設定無人值守存取的密<br>碼<br>這讓您隨時隨地都能存取您的<br>桌面・ |   |   |   |
| AnyDesk 6.3<br>有什麼新功能?<br><sup>看看這個版本最令人期待的新<br/>功能<sup>,</sup><br/><u>深入了解一</u></sup> | <mark>探索</mark><br>自動尋找您本地網路中的<br>AnyDesk 用戶端・<br>立即 | 9其他<br>1啟用。   |   |                                         |   |   |   |

#### Step 4.

接下來需要調整 windows 防火牆設定,這邊可能依電腦不同分成兩個狀況 調整。 狀況1:若開啟程式後,會出現下列視窗,請直接點選「允許存取」。

| Windows 安全性警訊     X     X                             |                 |                                     |  |  |  |  |  |  |  |
|-------------------------------------------------------|-----------------|-------------------------------------|--|--|--|--|--|--|--|
| Windows Defender 防火牆已封鎖此應用程式的部分功能                     |                 |                                     |  |  |  |  |  |  |  |
| Windows Defender 防火牆已在所有公用及私人網路上封鎖 AnyDesk 的部分功能。     |                 |                                     |  |  |  |  |  |  |  |
|                                                       | 名稱( <u>N</u> ): | AnyDesk                             |  |  |  |  |  |  |  |
|                                                       | 發行者(P):         | AnyDesk Software GmbH               |  |  |  |  |  |  |  |
|                                                       | 路徑( <u>H</u> ): | C:\users\misato\desktop\anydesk.exe |  |  |  |  |  |  |  |
| <br>允許 AnyDesk 在這                                     | 些網路上通訊:         |                                     |  |  |  |  |  |  |  |
| □ 私人網路,例                                              | 则如家用或工作場        | 所網路( <u>R</u> )                     |  |  |  |  |  |  |  |
| ☑ 公用網路,例如機場和咖啡廳網路(這些網路的安全性通常比較低或沒有任何安全性,<br>因此不建議使用)( |                 |                                     |  |  |  |  |  |  |  |
| 允許應用程式通過防火牆的風險為何?                                     |                 |                                     |  |  |  |  |  |  |  |
|                                                       |                 | ♥允許存取(A) 取消                         |  |  |  |  |  |  |  |

狀況 2: 若沒有出現"狀況 1"的視窗,需要依照下列步驟調整,請於電腦下 方的搜尋列輸入 -> 防火牆

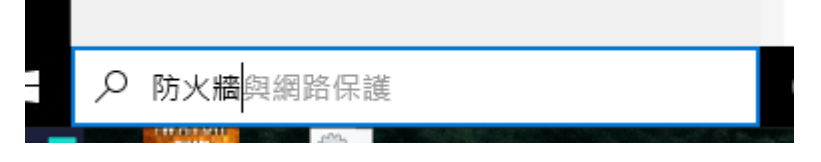

選取「防火牆與網路保護」

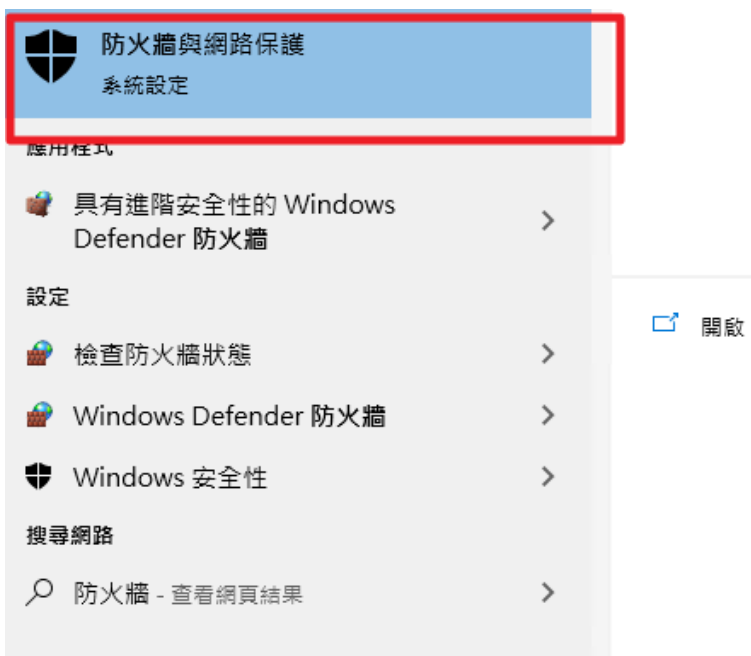

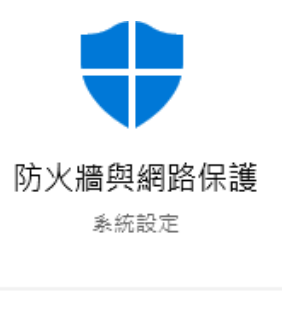

### 點選「允許應用程式通過防火牆」

(1)防火牆與網路保護

決定誰和什麼裝置可以存取您的網路。

**□。網域網路** 防火牆已開啟。

**≌ 私人網路** 防火牆已開啟。

□ 公用網路 (使用中)
防火牆已開啟。

允許應用程式通過防火牆 網路和網際網路疑難排解員 防火牆通知設定 進階設定 將防火牆還原為預設設定 Windows 社群影片 深入了解防火牆輿網路保護

- -

**有任何疑問嗎?** 取得協助

誰會保護我? 管理提供者

協助改善 Windows 安全性 提供我們意見反應

變更您的隱私權設定

檢視並變更 Windows 10 裝置的隱私 權設定。 隱私權設定 隱私權儀表板 隱私權聲明

| 許的應用程式                                                                                |              | -     | - [      |     |
|---------------------------------------------------------------------------------------|--------------|-------|----------|-----|
| → 🕆 💣 ≪ Windows D → 允許的應用程式 🛛 🗸 💍                                                     |              |       |          |     |
| 允許應用程式透過 Windows Defender 防火牆通訊                                                       |              |       |          |     |
| 苦要新增、變更或移除允許的應用程式與連接埠,請按一下 [變更設定]。                                                    | <u>г</u>     |       |          |     |
| 论許應用程式通訊的風險為何?                                                                        |              | - 💎 ž | 墓更設定     | (N) |
| 公許的應用招式與功能(A).                                                                        | L            |       |          |     |
|                                                                                       |              | £I I  | 八田       | ~   |
|                                                                                       | 1            | 松人    | 公用       | Î   |
| ✓@{Microsoft.Windows.CloudExperienceHost_10.0.15063.0_neutr                           | al_neutral_c | . M   |          |     |
| @{Microsoft.Windows.CloudExperienceHost_10.0.1/134.1_neutr     @{GianuallABLall_00204 | al_neutral_c | . 🗹   |          |     |
|                                                                                       |              |       |          |     |
| ♥ @FirewaliAPI.dll,-80200                                                             |              |       |          |     |
| M Alloyn 路田蓊                                                                          |              |       |          |     |
| L anydesk.exe                                                                         |              |       |          |     |
| L) BranchCache - 内容抓取 (使用 HTTP)                                                       |              |       |          |     |
| □ BranchCache - 阿賀即動保険 (使用 WSD)                                                       |              |       |          |     |
| L) BranchCache - 記官決取用戸崎 (使用 HTTPS)                                                   |              |       |          |     |
| L) BranchCache - 社會決敗拘服器 (使用 HTTPS)                                                   |              |       |          |     |
| Cortana                                                                               |              |       |          | U   |
| Delivery Optimization                                                                 |              |       | <b>V</b> | •   |
|                                                                                       | 詳細資料(L)      |       | 移除(M     | )   |
|                                                                                       | 允許           | 其他應月  | 月程式(R    | )   |
|                                                                                       |              |       |          |     |

將下方「anydesk.exe」中「私人」、「公用」兩個選項打勾

| 許應用程式通訊的風險為何?                                                            | ♥ 變更設定(1            |      |   |  |
|--------------------------------------------------------------------------|---------------------|------|---|--|
| 允許的應用程式與功能(A):                                                           |                     |      |   |  |
| 名稱                                                                       | 私人                  | 公用   | 1 |  |
| ☑ @{Microsoft.Windows.CloudExperienceHost_10.0.15063.0_neutral_neutral_c | ✓                   |      |   |  |
| ☑ @{Microsoft.Windows.CloudExperienceHost_10.0.17134.1_neutral_neutral_c | ✓                   |      |   |  |
| ☑ @FirewallAPI.dll,-80201                                                | ✓                   | ✓    |   |  |
| ☑ @FirewallAPI.dll,-80206                                                | ✓                   | ✓    |   |  |
| MallJoyn 路由器                                                             | <ul><li>✓</li></ul> |      |   |  |
| 🗹 anydesk.exe                                                            |                     |      |   |  |
| □ BranchCache - 內容抓取 (使用 HTTP)                                           |                     |      |   |  |
| Branchicache - 同情節對保索 (使用 WSD)                                           |                     |      | 1 |  |
| □ BranchCache - 託管快取用戶端 (使用 HTTPS)                                       |                     |      |   |  |
| □ BranchCache - 託管快取伺服器 (使用 HTTPS)                                       |                     |      |   |  |
| 🗹 Cortana                                                                | ✓                   | ✓    |   |  |
| Delivery Optimization                                                    | ✓                   | ✓    | 1 |  |
| 詳細資料(L)                                                                  | ÷                   | 移除(M | ) |  |

允許其他應用程式(R)...

#### Step 5.

## 回到 AnyDesk 主畫面,並點選「設定無人值守存取的密碼…」

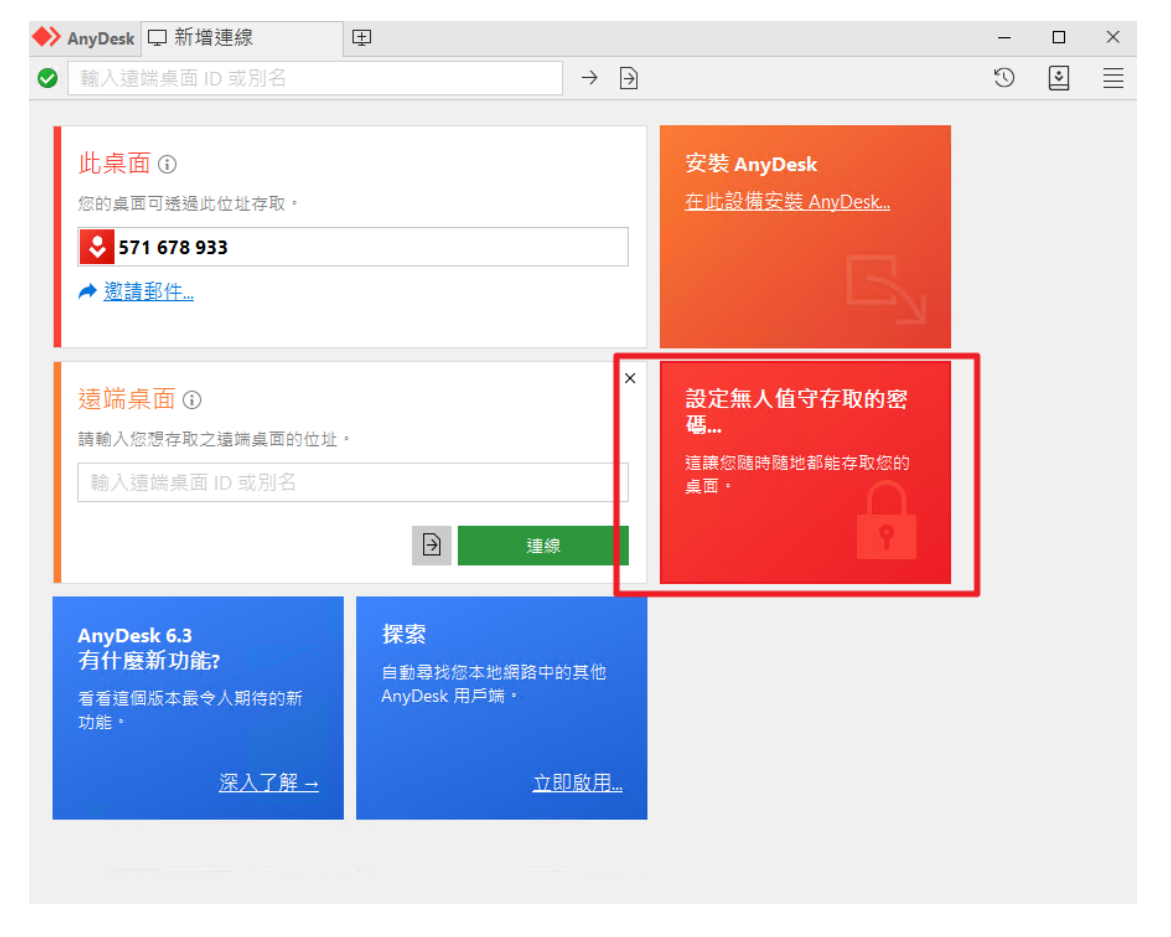

#### Step 6.

開啟視窗後,勾選「啟用無人值守存取」

| 設定                  | 安全性                                                                                          |
|---------------------|----------------------------------------------------------------------------------------------|
| 圖 使用者介面             |                                                                                              |
| 🔒 安全性               | 互動式存取                                                                                        |
| ☞ 隱私權               |                                                                                              |
| ♀ 顯示器               | ○ 永不顯示連入工作階段的請求                                                                              |
| ゆ》 音訊               |                                                                                              |
| ☞ 連線                | 無人值守存取                                                                                       |
| Ə 檔案傳輸              | □ 啟用無人值守存取                                                                                   |
| ▶ 錄製                | 設定無人值守存取的密碼                                                                                  |
| 合 印表機               | ☑ 允許其他設備儲存此桌面的登人資訊                                                                           |
| <sup>중</sup> LAN 唤醒 | 清除所有權杖                                                                                       |
| ₽ 授權金鑰              | <ul> <li>□ 啟用雙重認證</li> <li>☑ 啟用「儲存的安全資訊」的雙重認證</li> <li>□ 啟用「短時間密碼」(比如遠端重新啟動)的雙重認證</li> </ul> |
|                     | ☑ 覆蓋標準權限                                                                                     |
| ③ 關於 AnyDesk        | 允許其他使用者<br>☑ 收聽我設備的音訊輸出<br>☑ 控制我設備的鍵盤及漫鼠                                                     |

Step 7.

勾選後,輸入您所熟知(或記得)的密碼,此密碼會用於在存取遙控電腦使用。

| P | 設定無人值守存取的密碼…   |    |  |  |  |  |  |
|---|----------------|----|--|--|--|--|--|
| ľ | 密碼: ●●●●●●●    |    |  |  |  |  |  |
|   | 確認密碼: ●●●●●●●● |    |  |  |  |  |  |
|   | 套用             | 取消 |  |  |  |  |  |
|   |                |    |  |  |  |  |  |

Step 8.

回到主視窗,需要被遙控的電腦設定已經完成,請記得下列紅框處的存取 號碼。

注意:需要被遙控(校內電腦),此程式請務必維持開啟,否則連線不會成功!

| ✦ AnyDesk □ 新增連線                                                             | Ŧ                                              |                             |                                           | - |   | $\times$ |
|------------------------------------------------------------------------------|------------------------------------------------|-----------------------------|-------------------------------------------|---|---|----------|
| 輸入遠端桌面 ID 或別名                                                                |                                                | $\rightarrow$ $\rightarrow$ |                                           | C | * | $\equiv$ |
| 此桌面 ()<br>您的桌面可透過此位址存取。<br>571 678 933 ※ 邀請郵件                                |                                                |                             | <mark>安裝 AnyDesk</mark><br>在此設備安裝 AnyDesk |   |   |          |
| <b>遠端桌面 ③</b><br>請輸入您想存取之遠端桌面的位址。<br>輸入遠端桌面 ⅠD 或別名                           | → 連線                                           | ×                           | 設定無人值守存取的密<br>碼<br>這讓您隨時隨地都能存取您的<br>桌面 ·  |   |   |          |
| AnyDesk 6.3<br>有什麼新功能?<br><sup>看看這個版本最令人期待的新<br/>功能。<br/><u>深入了解</u> →</sup> | <b>探索</b><br>自動尋找您本地網路中的<br>AnyDesk 用戶端。<br>立問 | ] <u>敢用</u>                 |                                           |   |   |          |
|                                                                              |                                                |                             |                                           |   |   |          |

二、需要連線遙控遠端的電腦 (校外電腦)使用步驟如下:

Step 1.

於下列網址下載 Anydesk 軟體

(<u>https://anydesk.com/zhs</u>)

並點選立即下載(下圖紅框處),將軟體下載至您的電腦之中。

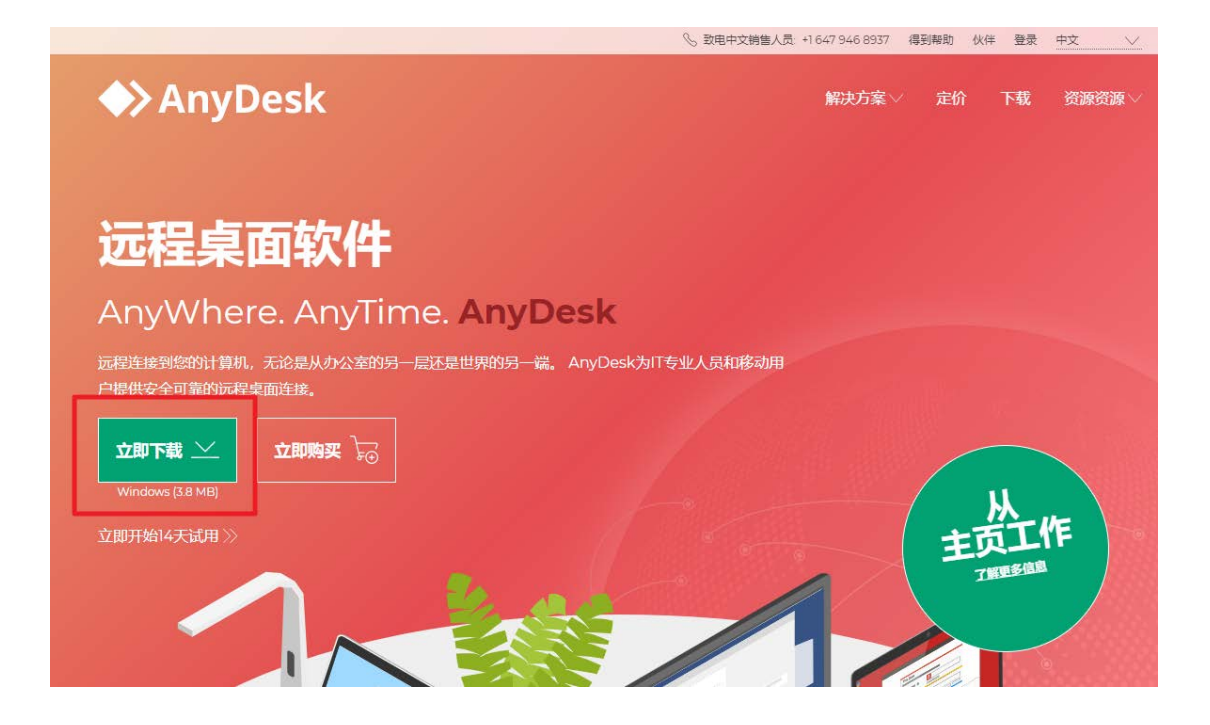

Step 2. 點選下載的軟體 (圖示)

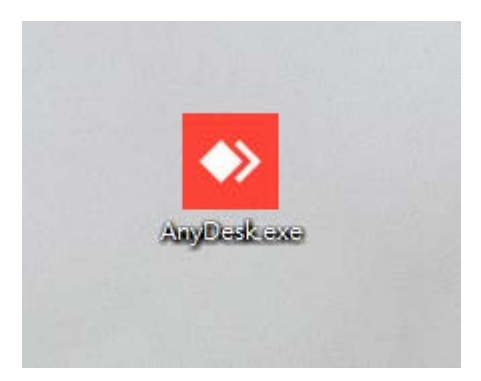

Step 3.

打開主畫面之後,請在「遠端桌面」(紅框處),輸入前步驟 (上方 Step 8.) 所顯示的號碼,並且按「連線」

| 🔶 AnyDesk                                     | □ 新增連線                                                                                                    | Ŧ                                        |               |          |                                        | - |   | $\times$ |
|-----------------------------------------------|----------------------------------------------------------------------------------------------------|------------------------------------------|---------------|----------|----------------------------------------|---|---|----------|
|                                               | 端桌面 ID 或別名                                                                                                    |                                          | $\rightarrow$ | ∢        |                                        | C | * | $\equiv$ |
| 此桌配<br><sup>您的桌面</sup><br>♀ 97<br><i>▲</i> 激請 | 1<br>1<br>1<br>1<br>1<br>1<br>1<br>5<br>3<br>5<br>8<br>6<br>1<br>1<br>1<br>1<br>1<br>1<br>1<br>1<br>1<br>1<br>1<br>1<br>1<br>1<br>1<br>1<br>1<br>1 |                                          |               |          | <b>安裝 AnyDesk</b><br>在此設備安裝 AnyDesk    |   |   | ^        |
| <mark>遠端</mark> 肩<br>請輸入您<br>571 67           | 民面 ③<br>忍想存取之遠端桌面的位址<br>78 933                                                                                                    | 。<br>Э 連線                                |               | ×        | 設定無人值守存取的密<br>碼<br>這讓您隨時隨地都能存取您的<br>桌面 |   |   |          |
| AnyDe<br>有什麼<br><sup>有看這個</sup><br>功能。        | <b>sk 6.3</b><br>新 <b>功能?</b><br><sup>圆版本最令人期待的新</sup>                                                                                             | <b>探察</b><br>自動尋找您本地網路中的<br>AnyDesk 用戶端。 | 的其他           |          |                                        |   |   |          |
| 最近工作附                                         | <u>深入了解 -</u><br>皆段 <u>顯示全部</u> 器 Ⅲ<br>☆                                                                                                    |                                          | <u> </u>      | <u>.</u> |                                        |   |   | ~        |

Step 4.

請輸入前步驟所設定之密碼

| P | 身分驗證<br>需要 AnyDesk 密碼或使用者確認。 |
|---|------------------------------|
|   | •••••                        |
|   | □ 下次自動登入                     |
|   | 確定取消                         |

## Step 5.

若連線成功,即可顯示並操作遠端電腦畫面。

| ♦ AnyDesk 参 設定 × □ 571678933 × □                                                                                                    |                                                                                                    |       |                                                 | - 🗆 × |
|----------------------------------------------------------------------------------------------------|----------------------------------------------------------------------------------------------------|-------|-------------------------------------------------|-------|
| 🖏 🖾 571678933 🔍 🗄 🕄 🔿 🛧 🛄                                                                                                    | ④    ♀    ♀                                                                                                    |       |                                                 | S 🛛 🗏 |
| Windows 安全性<br>Windows 安全性<br>Windows <del>Windows Fact</del><br>Windows <del>Windows Fact</del><br>Windows <del>Windows Fact</del><br>Windows <del>Windows Fact</del><br>Windows <del>Windows Fact</del><br>Windows <del>Windows Fact</del><br>Windows <del>Windows Windows <del>Windows Windows</del></del> | <ul> <li>◆ AnyDeak □ 新環境援</li> <li>● ■人営用産業の 名知名</li> <li>● 単人営用産業の 名知名</li> <li>● 広道監査</li> <li>● 広道監査</li> <li>● 広道監査</li> <li>● 広道監査</li> <li>● 広道監査</li> <li>● 広道監査</li> <li>● 広道監査</li> <li>● 広道監査</li> <li>● 広道監査</li> <li>● 広道監査</li> <li>● 広道</li> <li>● 広道</li> </ul> | - □ × |                                                 |       |
| ◎ 載定<br>→ ○ 午送宿報人文学求役募                                                                                                    | 0 # 0 # 6 # *                                                                                                    |       | work <sup>®</sup> 스 1고 이 수 🖬 <sup>노약 1041</sup> |       |